# 闽南理工学院教务处文件

教务[2022]5号

## 关于 2022 届毕业班学生图像信息

## 核对的通知

各学院:

2022 届毕业班学生的图像信息已上传至中国高等教育 学生信息网,请通知所属学院 2022 届毕业班学生于 2022 年 4月 20 日前登陆学信网完成本人图像信息核对工作。

一、操作流程

学生登陆"中国高等教育学生信息网

(www.chsi.com.cn)"→登录学信档案→输入"手机号、 密码",点击"登陆"按钮,选择"毕业证书图像校对"。 依次核对本人的图像、学号、姓名、性别、身份证号、院校 名称等基本信息,确认是否正确。

图像及基本信息正确者,请点击"正确",即提交校对 结论;基本信息有错者,请及时与教务处学籍管理张老师联

1

系; 仅图像信息错误者,请点击"有误",在弹出页面选择 图像错误原因并确定提交。

#### 二、无学历照片(未采集)

无学历照片(未采集)的学生,应在2022年4月1日 前与教务处学籍管理张老师联系,并按要求完成图像信息核 对。

#### 三、注意事项

 1.请各位预计毕业生务必严格按照通知要求,及时完成 信息核对工作。图像信息将用于制作毕业生学历证书及学历 上网查询,请各位预毕业生务必认真核对,避免不必要的麻 烦。

 2. 学籍信息内容涉及个人信息,不要委托他人代劳,同 时严禁尝试核对他人信息。

 为避免出现上网照片与纸质照片不一致问题,无学校 通知学生不得多次采集学历照片。

 4.尚未注册学信档案的同学请先进行实名注册(已注册 过者无需重复注册)。使用过程中如有任何问题,请参考网 站帮助中心指南进行操作。

(https://account.chsi.com.cn/account/help/index.js
p)

联系人:张老师 电话: 88938598。

2

### 附件:学信网学历图像信息校对流程

1. 打开学信网: http://www.chsi.com.cn/,点击左下角"图像校对",如下图:

| http://www.chsi.com.en/ |                                                        | 0 • Q                                                                    | ✔ 中面高等软育学生信息吗 (×                         | 页   网站印机   教育网   English                                                                                                    | ñ * i |
|-------------------------|--------------------------------------------------------|--------------------------------------------------------------------------|------------------------------------------|----------------------------------------------------------------------------------------------------|-------|
|                         | 中国高等教育学生<br>CHSI #月前用之的学历者用本一                          | 生信息网(学信网)<br>同志、教育学者的现在记录工程研究网络、全国研<br>学历与10年5月1日 日本教教、学校研究、会国研          | 1. 开放生烧生后客和清灼清之网站<br>1. 本册 新社织生 瑞道分织生 网络 | 2月後天 接筆                                                                                                    |       |
|                         | 专业解读汇。                                                 | 要问<br>教育部要求做好201<br>2015年前期には1<br>2015年前日本<br>2015年前日本等研究<br>2015年前日本等研究 |                                          | <ul> <li>电子截雾平台</li> <li>李编学巧应意思想</li> <li>米公等学学端学巧思想</li> <li>日元表书理等命</li> <li>中国研究生放生法局所</li> <li>电达学业波动运用思想</li> <li>运动员及平台</li> <li>动大管政家派的成生列</li> </ul> |       |
|                         | 学語学仍信息自動与从证服务<br>()))))))))))))))))))))))))))))))))))) | ()))<br>在线站证报告<br>在线站边接。 Nu. 在学校学巧贵庆英                                    |                                          | 学信言案<br>免重要求人学童学后读言<br>申语可能能证指符<br>应率至此可吃对本(天石用)/*                                                                                                    |       |
|                         | 取用学业的选择教育学校学习供信。                                       | 41上,還仲便應的在城能這面的,<br>穿聽點這時始 等仍點這個的<br>高等軟質学績 高等軟質学巧                       | 服約工作的专门形构。<br>学历以延振音                     | <ul> <li>株式</li> <li>石技術証拠告</li> <li>(1996)人でおためご見時</li> <li>重用</li> </ul>                                                                                    |       |

2. 在打开的页面中登录,如下图(之前已经注册过学信网的请直接登录,未注册过的需要先注册)。

| C a https://account.chai.com.cn/pass.point/Siginfuencies/https://AltoPharey.chil |                                                            | × 0 ± 0              |
|----------------------------------------------------------------------------------|------------------------------------------------------------|----------------------|
| <b>川</b> 学信档案                                                                    |                                                            | 7個月   800年0   85580) |
|                                                                                  |                                                            |                      |
|                                                                                  | 啓录                                                         |                      |
|                                                                                  | ( 唐使用学语和联举进行登录 )                                           |                      |
|                                                                                  | ≟ 学机型/排的证明/邮箱                                              |                      |
|                                                                                  | 0.000                                                      |                      |
|                                                                                  | 登 录                                                        |                      |
|                                                                                  | 11.199 15.000 16.000 16.000 16.000 16.000                  |                      |
|                                                                                  |                                                            |                      |
|                                                                                  |                                                            |                      |
|                                                                                  |                                                            |                      |
|                                                                                  |                                                            |                      |
|                                                                                  |                                                            |                      |
|                                                                                  |                                                            | 000 B3N              |
|                                                                                  | 李逸詞 単数中心 ) 原原規20 ( Copyright C 2013-2017 年10月 田に742010485号 |                      |

3. 登录后,在打开的页面中点击"毕业证书图像校对",如下图

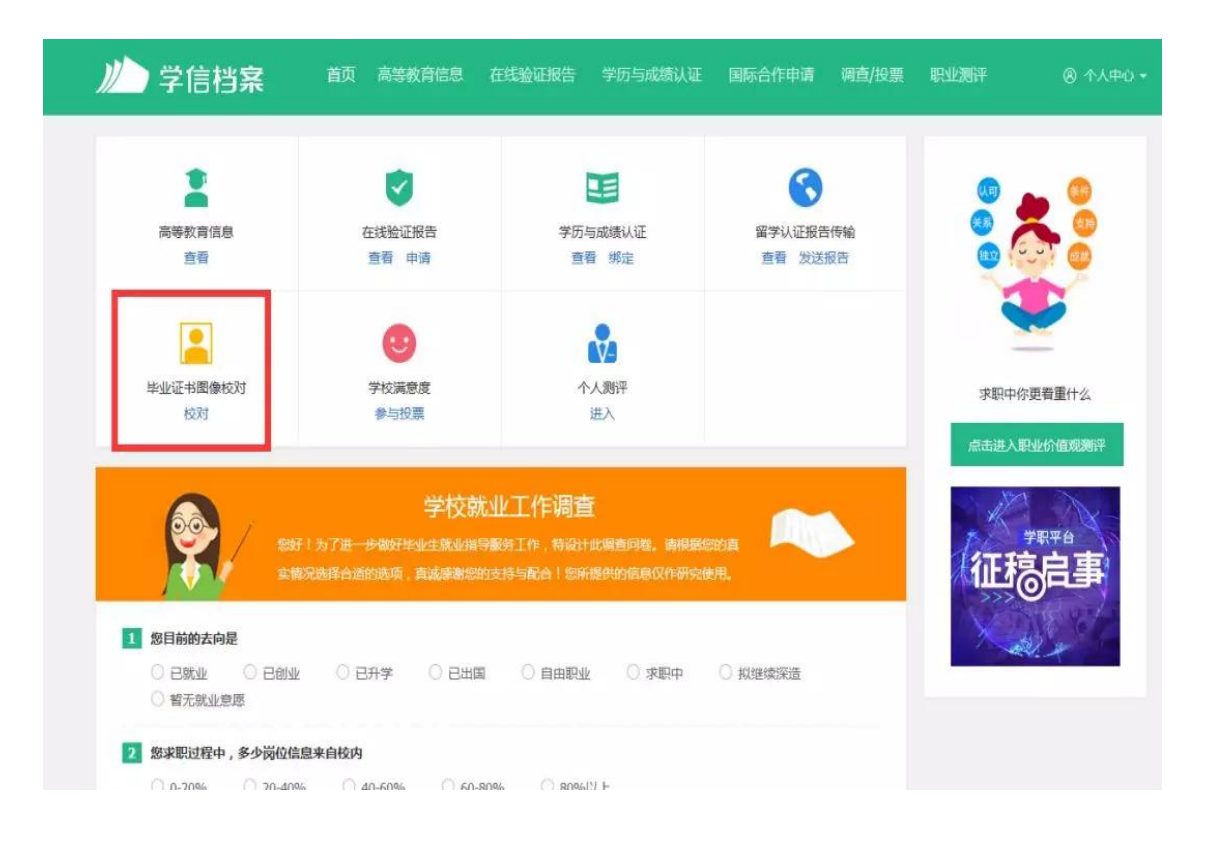

4. 在打开的页面中,如下图,认真核对学籍基本信息,是否为本人。

| <b>二日一副城大学</b> 印刷5 | NERFER L |                |       | 會會發展学問的在時給证程告 | 专业推荐 第348章 48<br>总政末期律专业                                                                                                    |
|--------------------|----------|----------------|-------|---------------|----------------------------------------------------------------------------------------------------|
| -                  | ) 地名     | includ.        | 世別    | ±             | 和原作作                                                                                                    |
|                    | 出注曰明:    | animited.      | F\$26 | 1000          | ちままでは、     まままま     の     の     の     の     の     の     の     の     の     の     の     の     の     の     の     の     の     の     の     の     の     の     の     の     の     の     の     の     の      の      の |
|                    | 证件考虑     | 1000 March 100 | 学校名称。 |               |                                                                                                    |
|                    | 瓢次:      |                | 专业    | unidem .      |                                                                                                    |
| 量取振计               | 学想       |                | 学历典别。 | 118           |                                                                                                    |
| 0                  | 学习形式。    | 整備全日期          | 田町    | 100 million   | <b>院校満空度</b> 即日日三 4064<br>ほう 43 孫道 42 生活 42<br>取得合わ                                                                                                    |
|                    | 系(長、記録站) | mineri         | 3970  | 10000         |                                                                                                    |
|                    | 무리       | and the second | 入学日期: | 2015年00月12日   |                                                                                                    |
| 学历照片               | 预计华业日期   | interini .     | 学播放之: | 在職(注册学編)      | 各省市園像采集単位<br>く 联系方式                                                                                                    |
| ·历期社结制。 学历前        | 以来来的对    |                |       | 750           |                                                                                                    |

如果毕业照片为本人,请点击"正确"。

5. 在弹出的界面中再次确认信息和照片是否为本人,并点击"确定"。

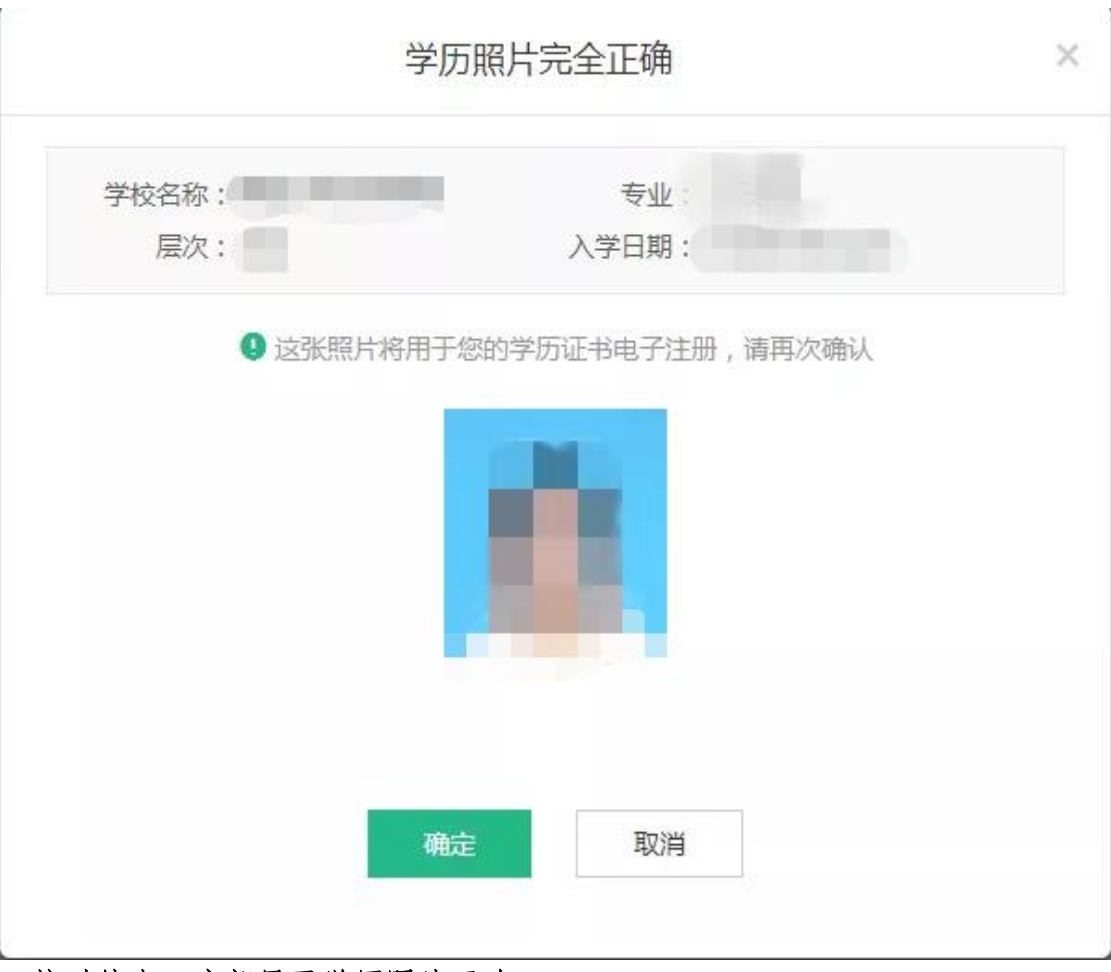

6. 校对结束,底部显示学历照片正确。